## Kurzanleitung zur Benutzung des E-Commerce-POS SIAPay Raiffeisen

## 1. EINSTIEG:

Webseite: https://atpos.ssb.it/cubo/fgu-apl/AF06/main.app?FUNCTIONID=Login&LINGUA=it

| Login    |                       |
|----------|-----------------------|
| <b>S</b> | Userid:               |
| ~        | Password:             |
|          | Annulla               |
|          |                       |
|          |                       |
|          | Password Dimenticata? |

## 2. VERBUCHEN:

| Sia<br>VPos                                                               | •                             |                                          |                        |         |        |                        |           |                              |             |                |          |                      |   |    |
|---------------------------------------------------------------------------|-------------------------------|------------------------------------------|------------------------|---------|--------|------------------------|-----------|------------------------------|-------------|----------------|----------|----------------------|---|----|
| Modifica Account: AF Base                                                 | @pos Logout                   |                                          |                        |         |        |                        |           |                              |             |                |          |                      |   |    |
| Ricerche - Statistiche                                                    | Disposizioni / Richiedi       | Contabilizzazione                        |                        |         |        |                        |           |                              |             |                |          |                      |   |    |
| ▼ Gestione Ordini                                                         | RICHIEDI CONTA                | BILIZZAZIONE                             |                        |         |        |                        |           |                              |             |                |          |                      |   |    |
| Richiedi Autorizzazione     Richiedi Storno     Dichiedi Contabilizzazion | I campi obbligatori so        | ono indicati da                          |                        |         |        |                        |           |                              |             |                |          |                      |   |    |
| Annullo Contabilizzazioni                                                 | Data Ordine Da                | 3)1-12-2022 00:00:00                     |                        |         | D      | ata Ordine             | A         | 14-12-2022 23:59             | :59         |                |          |                      |   |    |
| Gestione Negozi                                                           | Negozio                       | Sonnehof bydimitri                       |                        |         |        |                        |           |                              |             |                |          |                      |   |    |
| Pay by link                                                               | Circuito                      | Selezionare V                            |                        |         |        |                        |           |                              |             |                |          |                      |   |    |
| ,.,                                                                       | Num.Ordine                    |                                          |                        |         |        |                        |           |                              | IC<br>cl    | )<br>iente     |          |                      |   | ןנ |
|                                                                           | Num.Transazione               |                                          |                        |         | N      | um.Autoriz<br>/endita) | zazione   |                              |             |                |          |                      |   |    |
|                                                                           | Stato corrente<br>dell'Ordine | Autorizzati 🗸                            |                        |         |        |                        |           |                              |             |                |          |                      |   |    |
|                                                                           | Operatore                     |                                          |                        |         |        |                        |           |                              |             |                |          |                      |   |    |
|                                                                           | Importo                       | 1                                        |                        |         | V      | aluta                  |           | EUR                          |             |                |          |                      |   |    |
|                                                                           | Pan                           |                                          | Ultime 4 cifre del     | PAN     |        |                        |           |                              |             |                |          |                      |   |    |
|                                                                           | Product reference             |                                          |                        |         |        |                        |           |                              |             |                |          |                      |   |    |
|                                                                           |                               |                                          |                        |         |        | 4                      | CERCA DO  | WNLOAD EXCEL DOWN            | LOAD CSV    |                |          |                      |   |    |
|                                                                           |                               |                                          |                        |         |        |                        |           |                              |             |                |          |                      |   |    |
|                                                                           | RISULTATI                     |                                          |                        |         |        |                        |           |                              |             |                |          |                      |   |    |
|                                                                           | 1 Elementi corrispon          | denti trovati                            |                        |         |        |                        |           |                              |             |                |          |                      |   |    |
|                                                                           | Codice Negozio                | Num.Ordine                               | Data Ordine            | Importo | Valuta | Circuito               | Operatore | Stato Ordine                 | Autorizzato | Contabilizzato | Stornato | Product<br>Reference | G |    |
|                                                                           | 940010181000001               | 845748e9-5289-4dcb-b603-<br>f8751d605cab | 2022-12-08<br>11:24:12 | 1,00    | EUR    | VISA                   |           | Concessa<br>contabilizzabile | 1,00        | 0,00           | 0,00     |                      | ٩ |    |

Zu verbuchenden Betrag (Gesamtbetrag) belassen oder Teilbetrag eingeben:

| Num.Ordine                                 | 845748e9-5289-4dcb-b603-<br>f8751d605cab |
|--------------------------------------------|------------------------------------------|
| Importo contabilizzabi                     | ile 1,00 EUR                             |
| Importo da<br>contabilizzare               | 1,00 EUR                                 |
| Descrizione facoltativa<br>dell'operazione |                                          |
|                                            | Annulla Richiedi Contabilizzazion        |

## 3. STORNIEREN:

Es können sowohl verbuchte als auch nicht verbuchte Transaktionen storniert werden.

Eine Annullierung ist nur taggleich möglich!

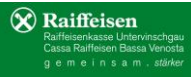

| SI8<br>VPos                                                                                              | •                                                                                                    |
|----------------------------------------------------------------------------------------------------|----------------------------------------------------------------------------------------------------|
| Modifica Account: AF Base                                                                                | epos Logout                                                                                                    |
| <ul> <li>Ricerche - Statistiche</li> <li>Gestione Ordini</li> </ul>                                      | Disposizioni / Richiesta Storno<br>RICHIESTA STORNO                                                                                                    |
| Richiedi Autorizzazione     Richiedi Storno     Richiedi Contabilizzazioni     Annullo Contabilizzazioni | I campi obbligatori sono indicati da* Data Ordine Da * ③01-12-2022 00:00:00 Data Ordine A * 14-12-2022 23:59:59                                                                                                    |
| <ul> <li>Gestione Negozi</li> <li>Pay by link</li> </ul>                                                 | Negozio     Somehof bydimitri       Circuito     Selezionare        Num Ordine     ID cliente                                                                                                    |
|                                                                                                    | Num. Transazione     Num Autorizzazione (Vendita)       Stato corrente dell'Ordine     Tutti                                                                                                    |
|                                                                                                    | Operatore       Pan       Utime 4 cife del PAN                                                                                                    |
|                                                                                                    | Importo, Valuta EUR Product reference                                                                                                    |
|                                                                                                    | RISULTATI                                                                                                    |
|                                                                                                    | 1 Elementi corrispondenti trovati           Num.Ordine         Data Ordine         Importo         Valuta         Circuito         Operatore         Stato Ordine         Autorizzato         Stornato         Product Reference |
|                                                                                                    | 845748e9-5289-4dcb-b603-f8751d605cab 2022-12-08 11:24:12 1,00 EUR VISA Concessa contabilizzabile 1,00 0,00 0,00 0,00 0,00                                                                                                    |

Zu stornierenden Betrag (Gesamtbetrag oder Teilbetrag) eingeben:

| indica i importo che des                   | stornale.                                |
|--------------------------------------------|------------------------------------------|
| Num.Ordine                                 | 845748e9-5289-4dcb-b603-<br>f8751d605cab |
| Importo stornabile                         | 1,00 EUR                                 |
| Importo da stornare                        | 1,00 EUR                                 |
| Descrizione facoltativa<br>dell'operazione | 1,00                                     |

🛞 Raiffeisen